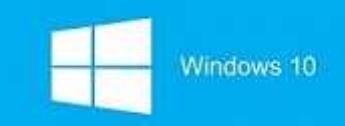

## Windows 10 학생 업그레이드 혜택 안내

해당 프로그램은 마이크로소프트 학교연간계약을 맺고 있는 학교의 학생에 대해 1대의 개인 컴퓨터에 이용이 가능하며, Windows 10 Upgrade 라이선스로 재학 중 외에도 졸업 이후에도 이용이 가능합니다.

※ 키발급방식 : 학생의 학교 이메일로 최종 확인 메일을 받아 인증을 하게 됩니다.

#### < 1단계 > 학교 메일계정 만들기

① 호서대학교 홈페이지(http://www.hoseo.ac.kr)에 접속하여 우측하단의 교내사이트 링크를 이용하여 호서대학교 구글앱스(학생메일전용)'으로 이동한다.

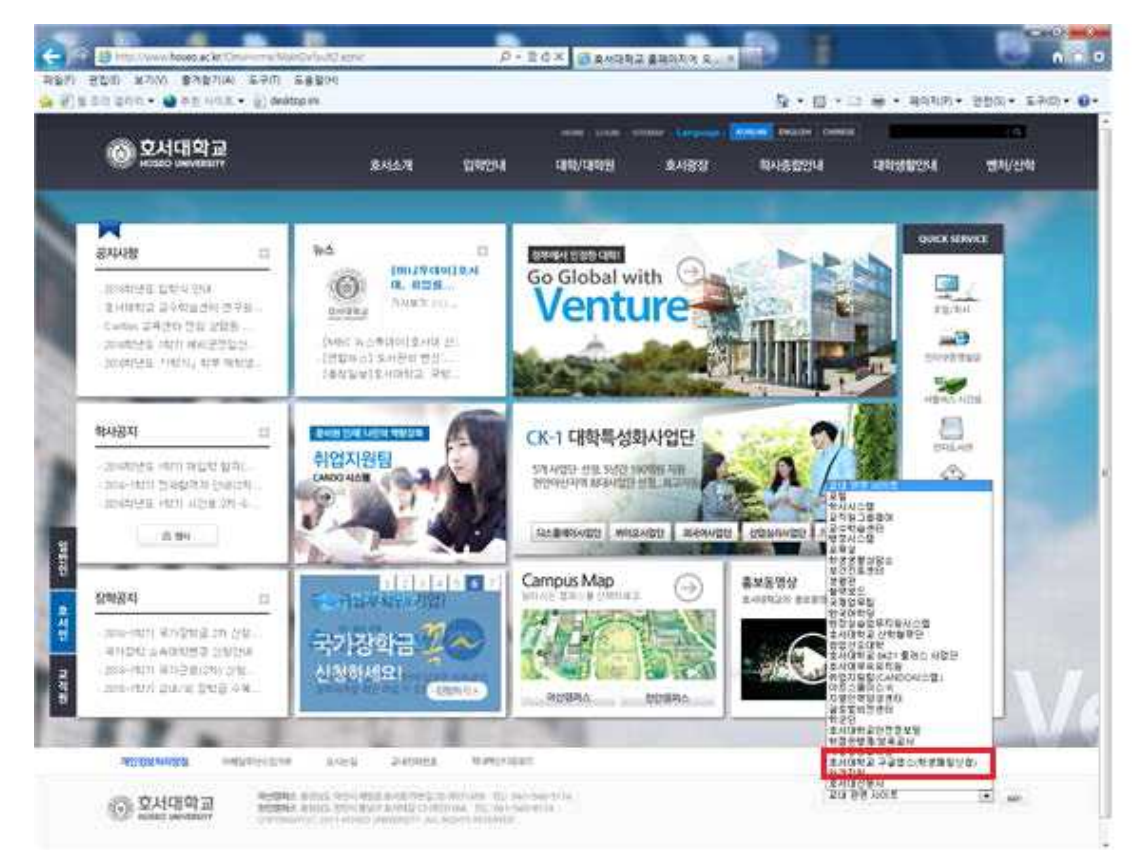

- ② 본인 정보 입력후에 신청을 누른다.
- ③ 호서대학교 포털(학사-학생종합정보)에 등록되어있는 메일로 계정으로 비밀번호가 전송되니 계정정보 확인 후 구글에 접속하여 로그인한다.
- ④ 구글로 이동하여 처음 로그인하게 되면 위와 같은 화면이 나타난다.
   이때 '동의하며 내 계정으로 이동'을 클릭한다.

※ 과거의 이미 계정을 만든 학생은 <u>학번@vision.hoseo.edu</u>로 아이디가 생성되어 있을 것입니다.

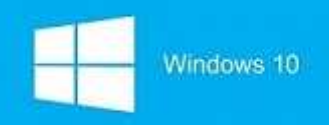

< 2단계 > 온더허브에 계정생성하기

① 온더허브(<u>hoseo.onthehub.com</u>)에 접속하여 우측의 등록버튼을 누릅니다.

| Hoseo University                   | 홈   도움말   🌉 한국어<br>로그인   등록                                       |
|------------------------------------|-------------------------------------------------------------------|
| 제품 검색<br>④ 요청한 페이지를 보려면 로그인해야 합니다. | ٩                                                                 |
| 로그인<br>▲ 사용자이름·<br> <br>▲ 암호·      | 등록<br>계정용 요청하거나 또는 등록용 완료해야 합니까? 아래 등록 단추를 클릭하여 계속하<br>신시오.<br>등록 |
| 로그인<br>사용자 이름 또는 암호를 잊었습니까?        |                                                                   |

| Connect With Us 🕑 🕤 🕙 🕑                                      | OnTheHub<br>문의처<br>안전한 쇼필 | 개인 정보 취급 방침 | Powered by<br>Kivuto* |  |
|--------------------------------------------------------------|---------------------------|-------------|-----------------------|--|
| © Kivuto Solutions Inc. All Rights Reserved v4.0.6396.19 (Fe | ws04)                     |             |                       |  |

② 사용자조직에서 발급한 이메일주소에 발급받은 사용자 계정(<u>학번@vision.hoseo.edu</u>)을 입력하고 계속을 누른다.

| 전통 감식       Q <b>기정 확인 &gt; OIDI 일 주소 확인 오이지 아무의 부수가</b> 오 colfmation email will be sent to the address you provide. Please ensure that your emails is configured to allow messages from the domain "Gonthehub com". Check your span folder if the email does not arrive within a few minutes.         기숙         기숙         Onnect With Us       OnTheHub         관 양 양 양 양 양 양 양 양 양 양 양 양 양 양 양 양 양 양 양                                                                                                    | Hoseo Univers                                                                                                    | ity                                                                                        |             | 10                  | 도움말   🛑 한국어<br>로그인   등록 |
|----------------------------------------------------------------------------------------------------|----------------------------------------------------------------------------------------------------|--------------------------------------------------------------------------------------------|-------------|---------------------|-------------------------|
| <section-header>         여러 호 인 &gt; 이미일 주 소 호인         생 Sion Disso 2d ਪੀ         사 Confination main will be set to the address you provide. Please ensure that you retail is configured to allow messages from the domain "Conthertub.com". Check your span folder if the enail does not arrive within a few minutes.         기업 전 분 전 환 가 이 전 분 전 환 분 전 전 환 전 환 환 전 환 환 전 환 환 한 한 한 한 한 한 한 한</section-header>                                                                                                    | 제품 검색                                                                                                    |                                                                                            |             |                     | Q                       |
| 사용차 조직에서 방급한 이메일 주소*         ④ vision hose or edu         A confirmation email will be sent to the address you provide. Please ensure that your email is configured to allow messages from the domain "@onthehub.com". Check your span folder if the email does not arrive within a few minutes.         기업         이nTheHub         의 한 응 이 한 응 이 한 응         의 한 응 이 한 응       이지TheHub         관리적       개인 정보 취급 방정         안전한 쇼핑       기인 정보 취급 방정                                                                                                    | 계정 확인 > 이메일 주소                                                                                                    | 확인                                                                                         |             |                     |                         |
| Confirmation email will be sent to the address you provide. Please ensure that your email is configured to allow messages from the domain "Contribehub.com". Check your span folder if the email does not arrive within a few minutes:<br>고                                                                                                    | 사용자 조직에서 발급한 이메일 주소*                                                                                                    |                                                                                            |             |                     |                         |
| A confirmation email will be sent to the address you provide. Please ensure that your email is configured to allow messages from the domain "Bonthehub.com". Check your Span folder if the email does not arrive within a few minutes:                                                                                                    | @vision.hoseo.edu                                                                                                    |                                                                                            |             |                     |                         |
| 지 전 Soldions Inc. All Rights Reserved - v4.06398/19 (Fews07)                                                                                                    | A confirmation email will be sent to the address<br>email is configured to allow messages from the<br>Spam folder if the email does not arrive within a | you provide. Please ensure that your<br>domain "@onthehub.com". Check your<br>few minutes. |             |                     |                         |
| Connect With Us OnTheHub<br>2 f & 이 이 이 문의 문의적 개인 정보 취급 방침 Keeved by Repids Construction Repids Construction Repided Construction Repids Construction Repided Construction Repided Constru | 刑会                                                                                                    |                                                                                            |             |                     |                         |
| onnect With Us OnTheHub<br>2 f & (2) (2) (2) 문의처 개인 정보 취급 방침 Reserved by Repides Lee<br>안전한 쇼핑<br>Mulo Schulons Inc. All Rights Reservedv4.063396.19 (Fews07)                                                                                                    | 相方                                                                                                    |                                                                                            |             |                     |                         |
| Onnect With Us OnTheHub<br>안 1 왕 ⓒ 약 같 문의처 개인 정보 취급 방침<br>안전환 쇼핑<br>Mudo Solutions Inc. All Rights Reservedv4.06396.19 (Fews07)                                                                                                    |                                                                                                    |                                                                                            |             |                     |                         |
| connect With Us OnTheHub<br>2 f & 이 이 이 모여처 개인 정보 취급 방침 Reserved by Repides Current by Repides Current and By Reserved - v4.06396.19 (Fews07)                                                                                                    |                                                                                                    |                                                                                            |             |                     |                         |
| onnect With Us OnTheHub<br>한 1 8 1 1 1 1 1 1 1 1 1 1 1 1 1 1 1 1 1                                                                                                    |                                                                                                    |                                                                                            |             |                     |                         |
| Tonnect With Us OnTheHub<br>한 1 응 이 약 전 유의처 개인 정보 취급 방침 Forrend by Reserved - v4.06396/19 (Frewa07)<br>Mado Solutions Inc. All Rights Reserved - v4.06396/19 (Frewa07)                                                                                                    |                                                                                                    |                                                                                            |             |                     |                         |
| connect With Us OnTheHub<br>2 ⓒ ⑧ ⑨ 월 문의처 개인정보 취급 방침<br>안전한 쇼핑<br>Mulo Solutions Inc. All Rights Reserved v4.06396/19 (Fewa07)                                                                                                    |                                                                                                    |                                                                                            |             |                     |                         |
| fonnect With Us OnTheHub<br>2 f ⑧ ⑥ 일 집 문의처 개인정보취급방침<br>안전한 쇼핑<br>Mulo Solutions Inc. All Rights Reserved - v4.06396/19 (Fewa07)                                                                                                    |                                                                                                    |                                                                                            |             |                     |                         |
| 2 (f) (8) (5) (2) (C) (C) (C) (C) (C) (C) (C) (C) (C) (C                                                                                                    | connect With Us                                                                                                    | OnTheHub                                                                                   |             |                     |                         |
| Gwolo Solutions Inc. All Rights Reserved v4 0.6396.19 (Fews07)                                                                                                    | 🤊 f 🥴 🔕 😰 🖻                                                                                                    | 문의처<br>안전한 쇼핑                                                                              | 개인 정보 취급 방침 | Kivuto <sup>°</sup> | RapidSSL.               |
|                                                                                                    | Gvuto Solutions Inc. All Rights Reserved v4.0.6396.19 (Fer                                                                                              |                                                                                            |             |                     |                         |

③ 계정을 생성후에 구글앱스 메일에 들어가서 온더허브에서 보내온 메일을 읽고 링크를
 눌러 생성한 계정을 활성화하여 줍니다.

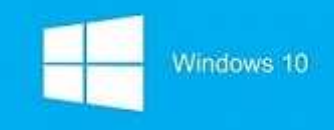

< 3단계> Windows10 제품키 받기

① 로그인한 후 window10제품키를 얻기 위해서 window10을 눌러줍니다.

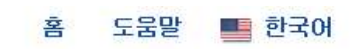

안녕하십니까

# Hoseo University

| 제품 검색                                |            | Q         |
|--------------------------------------|------------|-----------|
| 학생                                   |            |           |
| Microsoft IBM More Software          |            |           |
|                                      |            | Microsoft |
| Education<br>Windows 10<br>Microsoft | Windows 10 |           |

교육 기관 회원만이 교육 기관을 위한 할인 가격이 적용된 소프트웨어를 주문할 수 있습니다.

2. 카트에 추가 버튼을 눌러줍니다.

# Hoseo University

| 제품검색                                                         | Q         |
|--------------------------------------------------------------|-----------|
| 학생                                                           |           |
| Microsoft IBM More Software                                  |           |
|                                                              | Microsoft |
| Microsoft Windows 10 Education (Multilanguage) -<br>Download |           |
| Education Windows 10 Microsoft                               |           |
| 早료                                                           |           |
| · 등 카트에 추가                                                   |           |

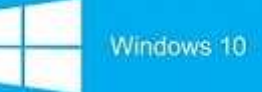

### ③ 쇼핑카트에서 체크아웃 버튼을 눌러줍니다.

| Hoseo                                                                | University                                                                                                    | <u></u> छन्न                          | 통   도움알   ■ 한국어<br>안녕하십니까., @vision.hoseo.edu ♥  <br>같 |                    |  |
|----------------------------------------------------------------------|----------------------------------------------------------------------------------------------------|---------------------------------------|--------------------------------------------------------|--------------------|--|
| 제품 검색                                                                |                                                                                                    |                                       |                                                        | Q                  |  |
| 학생 🧾                                                                 | 노핑 카트에 추가됨                                                                                                    |                                       |                                                        |                    |  |
| Microsoft IB<br>Microsof<br>Education                                | Nicrosoft Windows 10 Education (Multilanguage) - Down<br>Product Key<br>Tocoust 안 가분 액세스 보장(1개월) - 포함됨<br>추천 제품                                                                                                 | 수량<br>nload - 1                       | ● 전체 카트 보기<br>가격<br>무료                                 | Microsoft          |  |
| Windows 10<br>Microsoft                                              | 24 Extended Access Guarantee (24 months)<br>주문에 포함된 모든 항목을 기본 액세스에서 확장 액셔<br>업그레이드하십시오. 확장 액세스 보장은 소액의 요금<br>운로도 및 또는 키 액세스를 24 개월 동안 더 연장합니<br>스 보장 옵션 은 시간이 제한된 라이센스의 기간을 연결<br>는 않습니다 (해당되는 경우).<br>자세한 정보   | \$4.95<br>비스로<br>으로 다<br>다. 액세<br>당하지 | Ħ                                                      | <u>있</u> 달<br>-1까? |  |
| Windows 10은<br>을 제공합니다.                                              | Back to Shopping                                                                                                    | ✔ 체크 아웃                               |                                                        | 2 멋진 방법 등          |  |
| · 즐겨 사용하는<br>빠르고 원활히<br>· Microsoft Edg<br>· Windows 스토<br>· 기본 제공되는 | : 항목에 빠르게 액세스할 수 있는 친숙하고 확장된 시작 메뉴<br>1개 작동하며 이미 보유하고 있는 하드웨어 및 소프트웨어와 더 많이 호환됨<br>e: 원하는 방식으로 웰 작업을 수행할 수 있는 완전히 새로운 브라우저<br>1이에서 뛰어난 여러 무르 및 유료 앱, 게임, 영화, TV 및 음악 이용 가능"<br>- 최고의 게임, 그래픽 및 Xbox로 멋진 게임 플레이" |                                       |                                                        |                    |  |

### ④ 등록할 때 입력한 사용자이름과 서명을 입력하신 후 수락버튼을 눌러줍니다.

| oft Windows 10 Education (Multilanguage) - Download - Product Key                                                                                                    | 게야비ㅎ                                                                                                    |                                                                                                    |
|----------------------------------------------------------------------------------------------------|----------------------------------------------------------------------------------------------------|----------------------------------------------------------------------------------------------------|
| oft Windows 10 Education (Multilanguage) - Download - Product Key                                                                                                    | 11 65                                                                                                    | 등록 번호                                                                                                    |
|                                                                                                    | V5517286                                                                                                    | V5517286                                                                                                    |
| <i>라이션스 부여</i> 라이션스 허가자는 볼륨 라이션스 계약에 의해 교육 기관이 학状<br>호 및 언어 1개 사본을 실행할 수 있는 권리를 학생에게 부여합니다. 학생의 소?<br>http://www.msemealca.com/currentpurs.htm에서 볼 수 있는 가장 최신의 계름<br>권한은 영구적이며 학생이 http://www.microsoft.com/licensing에서 볼 수 있는 | 생에게 부여한 권리에 따라학생이 학생<br>프트웨어 사용 권리는 학생이 http://mid<br>사용 권한(Product Use Rights)의 관린<br>가장 최신의 '제품 사용 권한'(Product | (의 PC에 설치한 아래에서 확인되는 소프트웨어 버전 번<br>crosoft.com/licensing/ 또는<br>1 섹션에 따릅니다. 졸업 예정자의 경우 소프트웨어 사용<br>Use Rights )의 관련 섹션에 따릅니다. |
| <i>권리 및 제한 설명</i><br>• 역설계, 리컴파일, 분해 제한 학생은 본 제한 사항에도 불구하고 적용법(<br>어스니다                                                                                                    | 베 의해 명시적으로 허용되는 경우를 제                                                                                            | il외하고 소프트웨어를 역설계. 디컴파일 또는 분해할 수                                                                                               |
| <ul> <li>정성 요소의 분리 소프트웨어는 단일 소프트웨어로서 라이선스됩니다.</li> <li>임대 학생은 소프트웨어를 임대하거나 리스하거나 대여할 수 없습니다.</li> <li>지의 서비스 분류 라이션스 계00세 따라 스파거에 제를 참도하는 참세요</li> </ul>                                                                       | 소프트웨어 구성 요소를 하나 이상의 취                                                                                            | 컴퓨터에서 분리하여 사용할 수 없 <mark>습니</mark> 다.                                                                                         |
| <ul> <li>소프트웨어 이전 교육 기관의 볼륨 라이선스 계약에 따른 특수한 조건 하(<br/>습니다. 학생은 교육 기관의 볼륨 라이선스 계약에 따른 특수한 조건 하(<br/>전은 엄격히 금지됩니다.</li> </ul>                                                                                                    | 구표 전의 시간을 얻을 두 없습니다.<br>있더라도 학생은 본 학생 라이선스 확<br>에 소프트웨어 사용 권리를 취득한 것이                                            | 인서에 따른 학생의 권리를 판매. 양도 또는 이전할 수 일<br>미므로, 본 학생 라이선스 확인서에 따른 학생의 권리 이                                                           |
| <i>저약권</i> 소프트웨어(소프트웨어에 포함된 이미지, 사진, 애니메이션, 비디오, 오<br>모든 권리안 저작권은 Microsoft 또는 그 공급업체가 보유합니다. 소프트웨어<br>목적으로 원분을 보관하는 경우에 한하여 소프트웨어를 한 대의 컴퓨터에 설치<br>합니다.                                                                       | 디오, 음악, 텍스트 및 애플릿을 포함히<br>= 저작권법 및 국제조약 조항에 의한 !<br>]할 수 있다는 점을 제외하면 소프트웨                                        | 나 이에 국한되지 않음)와 모든 소프트웨어 사본에 대한<br>보호를 받습니다. 따라서 학생은 순전히 백업 또는 보관<br>어를 다른 저작권이 있는 자료와 마찬가지로 취급해야                              |
|                                                                                                    |                                                                                                    |                                                                                                    |
| Y: 2017년 9월 7일 목요일                                                                                                    |                                                                                                    |                                                                                                    |
|                                                                                                    |                                                                                                    |                                                                                                    |
| 자 이름*:                                                                                                    |                                                                                                    |                                                                                                    |
| 자 이름*:                                                                                                    |                                                                                                    |                                                                                                    |
| 자 이름*:<br>@vision.hoseo.edu                                                                                                    |                                                                                                    |                                                                                                    |
| 자 이름*:<br>@vision hoseo edu<br>(이름 입력)*:                                                                                                    |                                                                                                    |                                                                                                    |

### ⑤ 주문 진행버튼을 눌러줍니다.

| Hoseo Un                                                                                           | iversity                                                                                |                                                                   | 홈<br>안녕하십니까<br><b>구주</b>               | 도움말   <b>텔</b> 한국어<br>@vision.hoseo.edu ♥ |
|----------------------------------------------------------------------------------------------------|-----------------------------------------------------------------------------------------|-------------------------------------------------------------------|----------------------------------------|-------------------------------------------|
| () म्                                                                                              | 시지                                                                                      | (2) 주문                                                            | ③ 세부                                   | 사항                                        |
| 연락처 정보 별표(기가)                                                                                      | 표시된 필드는 필수 필드입니다.                                                                       |                                                                   |                                        |                                           |
| 이름"                                                                                                |                                                                                         | <u>ත්</u> *                                                       |                                        |                                           |
| 이메일*<br>@vision.hoseo.edu                                                                          |                                                                                         |                                                                   |                                        |                                           |
| ·····································                                                              | 시를 포함하여 Kivuto Solutions Inc.트<br>습니다. 더 자세하 사항과 여락처 정보                                 | 로부터 이메일 공지를 받고 싶습니다.<br>는 개인정보 보호정책을 참조하십시오.                      |                                        |                                           |
| 하모                                                                                                 |                                                                                         |                                                                   | 자세한 정보                                 | 1                                         |
| 67                                                                                                 |                                                                                         |                                                                   | 기본 역세스 보장(1개월) - 포함됨                   |                                           |
| Iducation Mi                                                                                       | crosoft Windows 10 Education (Multil                                                    | language) - Download - Product Key                                |                                        | 금액<br>무료                                  |
| Medder                                                                                             |                                                                                         |                                                                   | 소계:<br>세금:                             | 무료                                        |
|                                                                                                    |                                                                                         |                                                                   | 동계:                                    | 수호                                        |
| 주문 진행                                                                                              |                                                                                         |                                                                   |                                        |                                           |
| )최종적으로 제품                                                                                          | 풍키를 얻으실 수                                                                               | 있습니다.                                                             |                                        |                                           |
| Hoseo Un                                                                                           | iversity                                                                                |                                                                   | 훌<br>안녕하십니까,<br>구우                     | 도움말   <b>■</b> 한국0<br>@vision.hoseo.edu ♥ |
| 제품 검색                                                                                              |                                                                                         |                                                                   |                                        | Q                                         |
| 학생                                                                                                 |                                                                                         |                                                                   |                                        |                                           |
|                                                                                                    | 세부사형                                                                                    | 황 (주문 번호: 10056377                                                | 2090)                                  |                                           |
| 액세스 코드                                                                                             |                                                                                         |                                                                   | <b>29일 남음!</b><br>기본 역세스 보장(1개월) - 포함됨 | 1                                         |
| Education 10<br>12 Windows 10<br>Mocular                                                           | icrosoft Windows 10 Education (f<br>1제품 키: PWNY2-03627-RVJYX-80E<br>Get Star            | Multilanguage) - Download - Product Key<br>36C-90BMY<br>ted       | ,                                      |                                           |
| 추천 제품                                                                                              |                                                                                         |                                                                   |                                        |                                           |
| 24         Extended Ac           주문에 포함된 모;         다운로드 및/또는           하지는 않습니다 (         다 방화 정님 | ccess Guarantee (24 mont<br>든 항목을 기본 액세스에서 확장 액세<br>키 액세스를 24 개월 동안 더 연장합!<br>해당되는 경우). | ths)<br> 스로 업그레이드하십시오. 확장 액세스 보장은<br> 니다. 액세스 보장 옵션 온 시간이 제한된 라이/ | - 소액의 요금으로<br>센스의 기간을 연장               | \$4.95<br>지금 구입                           |

Connect With Us OnTheHub